### GUIDA ALL'USO DELLA NUOVA WEBMAIL

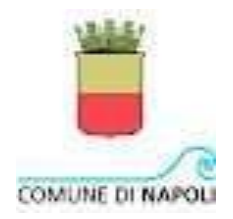

### INDICE

- 1) ACCESSO
- 2) IMPOSTAZIONE IDENTITÀ
- 3) VISUALIZZAZIONE MESSAGGI DI POSTA
- 4) INVIO NUOVO MESSAGGIO DI POSTA
- 5) ELIMINARE I MESSAGGI DI POSTA

### Gentile Utente,

di seguito una piccola guida utile alla fruizione della posta elettronica dal web.

### Attenzione!!! E' fondamentale per il funzionamento configurare "l'identità" come descritto nel paragrafo 2.

### 1. ACCESSO

Per accedere alla nuova webmail bisogna digitare l'indirizzo:

#### https://newebmail.comune.napoli.it

# (Mantenere premuto ctrl + clic, con il mouse, sul link per accedere direttamente da questa guida)

Una volta raggiunto il sito, si aprirà una finestra che avrà al centro della schermata il form per effettuare l'accesso alla posta elettronica.

Le credenziali per accedere alla nuova webmail sono le stesse della vecchia webmail.

Una volta compilati i campi *Nome Utente* (*che non è l'indirizzo email*) e *Password*, cliccare sul "bottone" *Utente* per accedere alla nuova webmail (come illustrato nella figura 1.1).

# FIG. 1.1

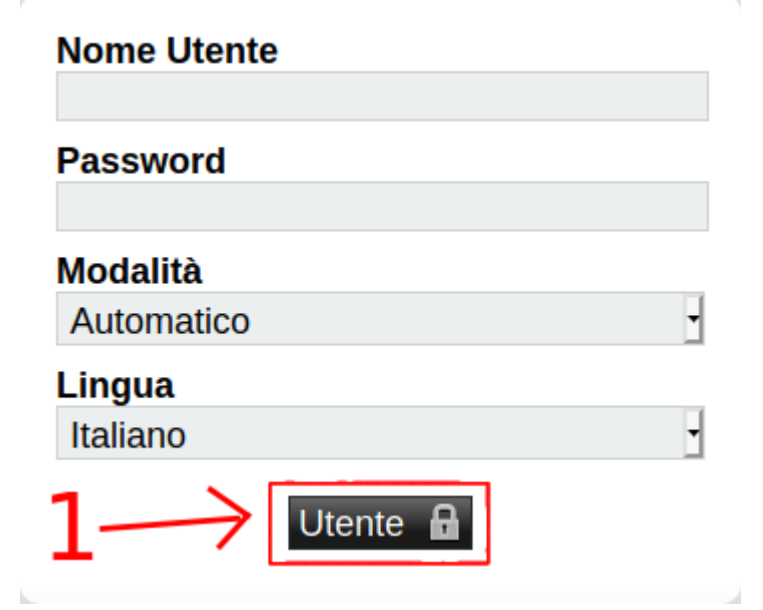

## 2. IMPOSTAZIONE IDENTITÀ

Nella nuova webmail bisogna impostare nuovamente la propria identità, nome ed indirizzo e-mail.

Per farlo, basta seguire i passaggi riportati qui sotto:

- 1.  $\downarrow$  icona in alto a destra simbolo  $\rightarrow$  "ingranaggio";
- 2. ↓Preferenze ↓preferenze globali;
- 3. ↓informazioni personali → e qui inserire nome, cognome (o i dati relativi al servizio) e l'indirizzo e-mail;
- 4.  $\rightarrow$  A questo punto cliccare su SALVA. Le impostazioni così sono state aggiornate.

| horde Groupware 5.2.22 Posta - Calendario - Rubrica - Atti ità -                                                                                       | Note - Altro- (*                                                                    |  |  |  |  |  |  |  |  |  |  |
|----------------------------------------------------------------------------------------------------|-------------------------------------------------------------------------------------|--|--|--|--|--|--|--|--|--|--|
| 06/07/2020                                                                                                    | Nome della Persona e/o servizio <utente@comune.napoli.it></utente@comune.napoli.it> |  |  |  |  |  |  |  |  |  |  |
| Aggiungi un contenuto                                                                                                    |                                                                                     |  |  |  |  |  |  |  |  |  |  |
| Posta                                                                                                    | Calendario                                                                          |  |  |  |  |  |  |  |  |  |  |
| Casella di Posta Non Letto Totale<br>Posta in Arrivo 5 7                                                                                               | Nessun evento da mostrare                                                           |  |  |  |  |  |  |  |  |  |  |
| Filtri                                                                                                    | Attività                                                                            |  |  |  |  |  |  |  |  |  |  |
| <ul> <li>Lista bianca Attivo</li> <li>Vacanze Attivo</li> <li>Uista nera Attivo</li> <li>Fittro Antispam Inattivo</li> <li>Inoltra Inattivo</li> </ul> |                                                                                     |  |  |  |  |  |  |  |  |  |  |
| Note                                                                                                    | Ricerca Contatti                                                                    |  |  |  |  |  |  |  |  |  |  |
| Nessun appunto da visualizzare                                                                                                    | Ricerca di: Cerca                                                                   |  |  |  |  |  |  |  |  |  |  |
| Meteo                                                                                                    |                                                                                     |  |  |  |  |  |  |  |  |  |  |
| ©2020 liMeteo.it - Il Meteo per il tuo sito webi                                                                                                    |                                                                                     |  |  |  |  |  |  |  |  |  |  |
| Meteo Napoli                                                                                                    |                                                                                     |  |  |  |  |  |  |  |  |  |  |
| Previsione T min T max Vento Probabilità di<br>Precipitazioni                                                                                          |                                                                                     |  |  |  |  |  |  |  |  |  |  |
| Lunedi 6 🤣 21 32 NW 13 km/h 📕 10%                                                                                                    |                                                                                     |  |  |  |  |  |  |  |  |  |  |
| Martadi 7 🌞 20 22 NINE 0 km/h 📲 644                                                                                                    |                                                                                     |  |  |  |  |  |  |  |  |  |  |

| horde Groupware 5.2.22 Posta V Calendario V Rubrica                                 | ✓ Attività ▼ | Note 🔻 Altro 🔻                      | *                              |                    | Ð                     |
|-------------------------------------------------------------------------------------|--------------|-------------------------------------|--------------------------------|--------------------|-----------------------|
| 06/0//2020                                                                          | 2            |                                     | Preferenze                     | Preferenze globali | 23                    |
| Preferenze globali                                                                  |              |                                     | Toggie Aierts Log              | Attivita           | e le preferenze di. 🛩 |
| Vostra informazione                                                                 |              | Altre Informazion                   | Problema                       | Calendario         |                       |
| Informazioni Personali                                                              |              | Preferenze di Visualizza            | Aiuto                          | File Manager       |                       |
| Modifica le tue informazioni personali                                              |              | Impostare l'applicazione :          | all'avvio, lo schema colori, i | Filtri             | Itre preferenze       |
| Lingua e Ora                                                                        |              | ui visualizzazione.                 |                                | Note               |                       |
| impostare la lingua preferita, il fuso orario e il formato delle date.              |              | SyncML<br>Configurazione per la sin | cronizzazione con PDA Sr       | Posta              |                       |
| Categorie e Etichette                                                               |              | oonigsideland per in one            |                                | Preferiti          |                       |
| Gestisci la lista delle categorie dando loro un'etichetta e associando loro un colo | FC.          |                                     |                                | Rubrica            |                       |

https://newebmail.comune.napoli.it/services/prefs.php?app=horde

| horde Groupware 5.2.22                                       | Posta 🔻           | Calendario 🔻      | Rubrica 🔻 | Attività 🔻 | Note 🔻                                                                                                    | Altro 🔻       | ٥ |                                                                                                    |                                           |  |  |  |  |
|--------------------------------------------------------------|-------------------|-------------------|-----------|------------|----------------------------------------------------------------------------------------------------|---------------|---|----------------------------------------------------------------------------------------------------|-------------------------------------------|--|--|--|--|
| 07/07/2020                                                   |                   |                   |           |            |                                                                                                    |               |   |                                                                                                    |                                           |  |  |  |  |
| Preferenze globali                                           |                   |                   |           |            |                                                                                                    |               |   | Mostra Preferenze Avanzate                                                                                                    | Modificare le preferenze di: $\checkmark$ |  |  |  |  |
| Vostra informazione                                          |                   |                   |           |            | Altre Informazioni                                                                                                    |               |   |                                                                                                    |                                           |  |  |  |  |
| Informazioni Personali<br>Medifica le tue informazioni perso | mali              |                   | ⊐4        |            | Preferenze di Visualizzazione<br>Impostare l'applicazione all'avvio, lo schema colori, il refresh della pagina e le altre preferenze<br>di universitazzione |               |   |                                                                                                    |                                           |  |  |  |  |
| Lingua e Ora<br>Impostare la lingua preferita, il fus        | so orario e il fo | rmato delle date. |           |            | SyncML<br>Configurazione per la sincronizzazione con PDA. Smartnhone e Outlook                                                                              |               |   |                                                                                                    |                                           |  |  |  |  |
| Categorie e Etichette                                        |                   |                   |           |            | June                                                                                                    | in the second |   | and an end and an end of the second second se |                                           |  |  |  |  |

https://newebmail.comune.napoli.t/services/prefs.php?app=horde&group=identi..

Gestisci la lista delle categorie dando loro un'etichetta e associando loro un colore.

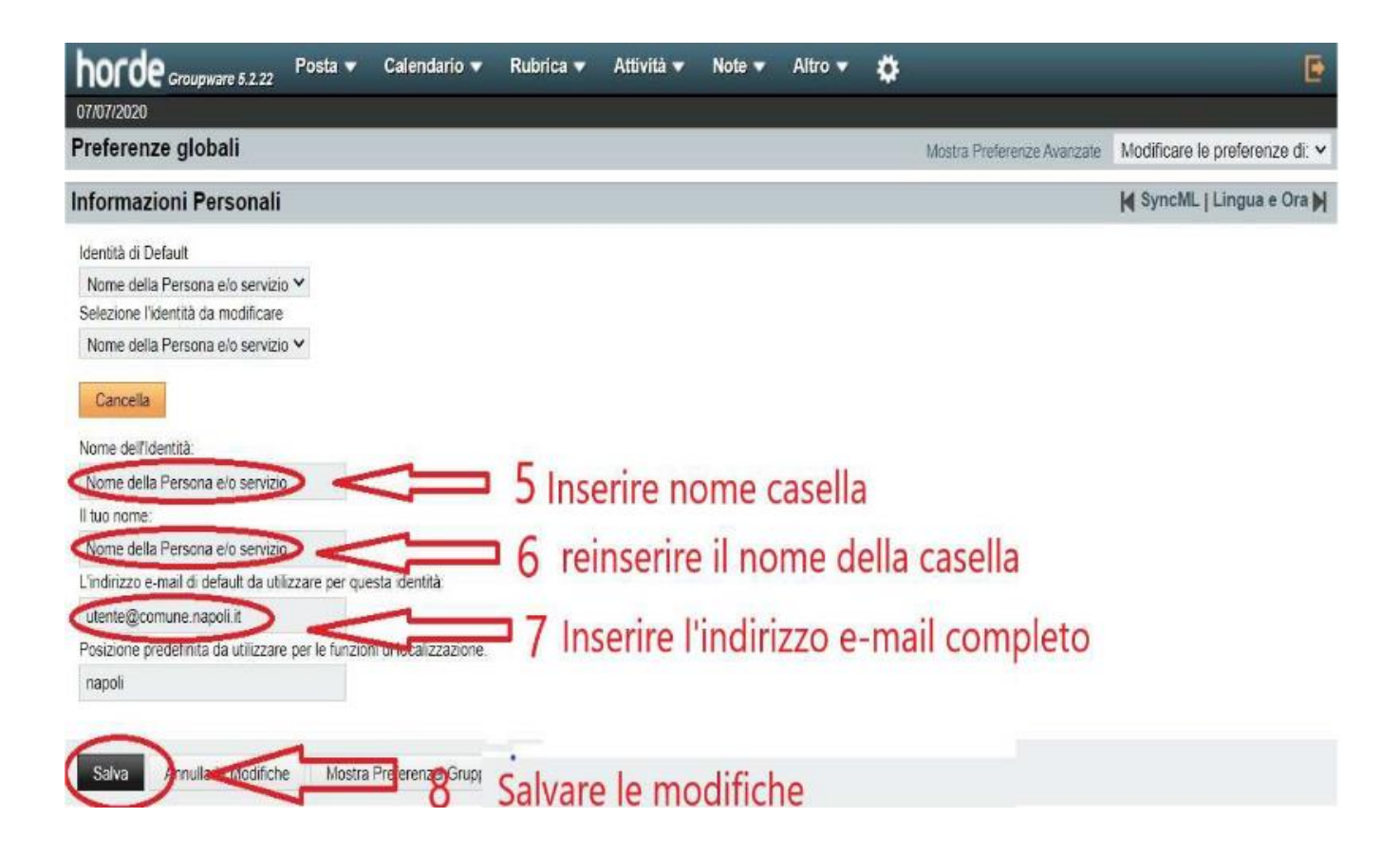

## **3. VISUALIZZAZIONE DEI MESSAGGI DI POSTA**

Per visualizzare i messaggi di posta, nella navigazione, bisogna cliccare su *posta in arrivo* (come illustrato nella figura seguente):

| horde Groupware 5.2.22 Posta - Calendario - Rubrica - Attività - Note - Attività - Note - Attività - N | Altro 🔻 🏟 📑                                               |  |  |  |  |  |  |
|----------------------------------------------------------------------------------------------------|-----------------------------------------------------------|--|--|--|--|--|--|
| 16/02/2021                                                                                                    | ttest <utente@comune.napoli.it></utente@comune.napoli.it> |  |  |  |  |  |  |
| Aggiungi un contenuto                                                                                                    |                                                           |  |  |  |  |  |  |
| Posta                                                                                                    | Calendario                                                |  |  |  |  |  |  |
| Casella di Posta Non Letto Totale                                                                                                    | Nessun evento da mostrare                                 |  |  |  |  |  |  |
|                                                                                                    |                                                           |  |  |  |  |  |  |
| Filtri 73                                                                                                    | Attività                                                  |  |  |  |  |  |  |
| S Lista bianca Attivo                                                                                                    | Nessuna attività da visualizzare                          |  |  |  |  |  |  |
| Vacanze Inattivo                                                                                                    |                                                           |  |  |  |  |  |  |
| Lista nera Inattivo                                                                                                    |                                                           |  |  |  |  |  |  |
| Filtro Antispam Inattivo                                                                                                    |                                                           |  |  |  |  |  |  |
| Inoltra Inattivo                                                                                                    |                                                           |  |  |  |  |  |  |
| Note                                                                                                    | Ricerca Contatti                                          |  |  |  |  |  |  |
| Nessun appunto da visualizzare                                                                                                    | Ricerca di: Cerca                                         |  |  |  |  |  |  |
|                                                                                                    |                                                           |  |  |  |  |  |  |
| Meteo                                                                                                    |                                                           |  |  |  |  |  |  |
| ©2021 ilMeteo.it - il Meteo per il tuo sito web!                                                                                                    |                                                           |  |  |  |  |  |  |
| meteo Napoli<br>Drobabilità di                                                                                                    |                                                           |  |  |  |  |  |  |
| Previsione T min T max Vento Precipitazioni                                                                                                    |                                                           |  |  |  |  |  |  |
| Martedi 16 🚔 2 10 WNW 14 km/h 📕 10%                                                                                                    |                                                           |  |  |  |  |  |  |
| Mercoledi 17 🧼 8 11 W 10 km/h 23%                                                                                                    |                                                           |  |  |  |  |  |  |
| Giovedi 18 🚔 9 14 W 4 km/h 📕 10%                                                                                                    |                                                           |  |  |  |  |  |  |
| Venerdi 19 🤿 7 14 SSW 3 km/h 📕 10%                                                                                                    |                                                           |  |  |  |  |  |  |
| Sabato 20 🤿 7 16 SSW 3 km/h 📕 10%                                                                                                    |                                                           |  |  |  |  |  |  |
| Domenica 21 🤿 7 16 NW 3 km/h 📕 10%                                                                                                    |                                                           |  |  |  |  |  |  |

## 4. INVIO NUOVO MESSAGGIO DI POSTA

Per inviare un messaggio di posta bisogna cliccare cu componi in alto a sinistra (evidenziato in rosso nella figura sottostante):

| horde Groupwar      | e 5.2.22          | Posta | <ul> <li>Cal</li> </ul> | endario 🔻 🛛 Rubrica 🔻       | Atti      | vità 🔻      | Note 🔻        | <ul> <li>Altro</li> </ul> | • 🕈 🤻       | <b>}</b>    |     |  | ▼ Cerca | (Messagg | gio Intero)     | Q       | Ð      |
|---------------------|-------------------|-------|-------------------------|-----------------------------|-----------|-------------|---------------|---------------------------|-------------|-------------|-----|--|---------|----------|-----------------|---------|--------|
| 16/02/2021          |                   | _     |                         |                             |           |             |               |                           |             |             |     |  | 2% di 5 | 86 MB    | Posta in Arrivo | (33 Mes | saggi) |
| 🚯 Componi           |                   | 9     | 🖱 Aggiori               | na                          |           |             |               |                           |             |             |     |  |         |          | Altro 🔻         | Filtro  | •      |
| Posta in Arrivo     |                   |       |                         | Da                          | Oggetto   | •           |               |                           |             |             |     |  |         | 1        | Data 🔻          | Dimen.  |        |
| Bozze               |                   |       | 書                       | Michael Menge               | [imp] IN  | IAP flags i | not create    | d by IMP                  |             |             |     |  |         |          | 11/02/2021      |         | 6 KB 🔺 |
| Posta inviata       |                   |       | 11                      | mailman-owner@lists.hor     | lists.hor | rde.org ma  | ailing list m | nembershi                 | ips reminde | er          |     |  |         |          | 01/02/2021      |         | 5 KB   |
| Spam                |                   |       | 11                      | Mail Delivery System        | Undeliv   | ered Mail   | Returned      | to Sender                 | r           |             |     |  |         |          | 22/01/2021      |         | 4 KB   |
| Templates           |                   |       | 1                       | Mail Delivery System        | Undeliv   | ered Mail   | Returned      | to Sender                 | r           |             |     |  |         |          | 22/01/2021      |         | 4 KB   |
|                     |                   |       | 11                      | Mail Delivery System        | Undeliv   | ered Mail   | Returned      | to Sender                 | r           |             |     |  |         |          | 22/01/2021      |         | 4 KB   |
| 💼 Azioni cartella 🔻 | Azioni cortollo 💌 |       | 11                      | ttest                       | [Nessur   | n Oggetto]  | ]             |                           |             |             |     |  |         |          | 13/01/2021      |         | 2 KB   |
| 7 Elon outent       |                   | 0     | 11                      | A: ttest@comune.napoli.it   | aaaa      |             |               |                           |             |             |     |  |         |          | 13/01/2021      | . :     | 2 KB   |
| Bozze               |                   |       | 11                      | A: ttest@comune.napoli.it   | try       |             |               |                           |             |             |     |  |         |          | 11/01/2021      | . :     | 2 KB   |
| Costino             |                   |       | 11                      | mailman-owner@lists.hor     | lists.hor | rde.org ma  | ailing list m | nembershi                 | ips reminde | er          |     |  |         |          | 01/01/2021      |         | 5 KB   |
| Desta invista       |                   |       | 1                       | Content-filter at conarelay | Conside   | ered UNS    | OLICITED      | BULK EN                   | MAIL, appa  | rently from | you |  |         |          | 14/12/2020      |         | 5 KB 👻 |
|                     |                   |       |                         |                             |           |             |               |                           |             |             |     |  |         |          |                 |         |        |
| prova               |                   |       | Nessur                  | n Messaggio, selezionato    |           |             |               |                           |             |             |     |  |         |          |                 |         |        |
| sent-mail           |                   | 1     |                         |                             |           |             |               |                           |             |             |     |  |         |          |                 |         |        |
| Cartella Virtuale   |                   |       |                         |                             |           |             |               |                           |             |             |     |  |         |          |                 |         |        |
| 🔛 Cartella Virtuale |                   |       |                         |                             |           |             |               |                           |             |             |     |  |         |          |                 |         |        |
|                     |                   |       |                         |                             |           |             |               |                           |             |             |     |  |         |          |                 |         |        |
|                     |                   |       |                         |                             |           |             |               |                           |             |             |     |  |         |          |                 |         |        |
|                     |                   |       |                         |                             |           |             |               |                           |             |             |     |  |         |          |                 |         |        |
|                     |                   |       |                         |                             |           |             |               |                           |             |             |     |  |         |          |                 |         |        |
|                     |                   |       |                         |                             |           |             |               |                           |             |             |     |  |         |          |                 |         |        |
|                     |                   |       |                         |                             |           |             |               |                           |             |             |     |  |         |          |                 |         |        |
|                     |                   |       |                         |                             |           |             |               |                           |             |             |     |  |         |          |                 |         |        |
|                     |                   |       |                         |                             |           |             |               |                           |             |             |     |  |         |          |                 |         |        |
|                     |                   |       |                         |                             |           |             |               |                           |             |             |     |  |         |          |                 |         |        |
|                     |                   |       |                         |                             |           |             |               |                           |             |             |     |  |         |          |                 |         |        |

Dopo aver cliccato su componi si aprirà una nuova finestra che servirà ad eseguire tutte le operazioni per inviare il messaggio di posta:

- 1. inserire l'indirizzo email del destinatario del messaggio;
- 2. inserire l'oggetto del messaggio;
- 3. inserire il testo del messaggio;
- 4. invio del messaggio.

Le operazioni appena descritte saranno numerate nell'immagine successiva.

P.S.: per il passo nr. 3, per inserire il testo bisogna cliccare con il cursore del mouse sull'area bianca, dove in figura c'è il numero 3

| 🕈 Invia             | Salva come Bozza                                                   | 0                                                                                                    |
|---------------------|--------------------------------------------------------------------|----------------------------------------------------------------------------------------------------|
| 4<br>A:<br>Oggetto: | 1       Aggiungi Cc Aggiungi Bcc       2       Aggiungi Allegato ▼ | Composizione HTML<br>Salva in <b>Posta inviata</b><br>Priorita': <b>Normale</b><br>Altre Informazioni |
|                     |                                                                    |                                                                                                    |

3

In caso di presenza di allegati da inviare, cliccare su "Aggiungi allegato". Se l'allegato è di dimensioni inferiori ai 5 Mb, questo sarà inviato in linea alla mail altrimenti, e fino alla dimensione massima di 100 Mb, la mail riporterà automaticamente un link tramite il quale il destinatario potrà scaricare l'allegato. Allegati di dimensioni maggiori ai 100 Mb non possono essere inviati con la webmail comunale.

h

### 5. ELIMINARE I MESSAGGI DI POSTA

E' opportuno eliminare i messaggi di posta che non servono per evitare che lo spazio riservato ai messaggi di posta in arrivo si riempia, in quanto lo spazio allocato non è illimitato.

In caso contrario è possibile contattare l'help desk per richiedere l'ampliamento dello spazio a disposizione per la memorizzazione della posta.

Nel caso in cui la posta fosse piena, i nuovi messaggi non arriveranno ma saranno direttamente eliminati, dal sistema, lato server e quindi non sarà più possibile recuperarli.

Per questo motivo è consigliabile controllare l'occupazione della casella (tecnicamente detta "quota") come illustrato nella figura successiva.

Per eliminare i messaggi di posta, bisogna:

- 1. "spuntare il messaggio";
- 2. Poi cliccare su elimina;

| h   | orde Groupware 5.2.22 | Posta | <ul> <li>Cale</li> </ul> | endario 🔻 Rubrica 🔻       | Attività 🔻           | Note 🔻 Altro          | • <b>*</b>  | _           | ▼ Cerca (Messagg | io Intero)     | ् 🗗             |
|-----|-----------------------|-------|--------------------------|---------------------------|----------------------|-----------------------|-------------|-------------|------------------|----------------|-----------------|
| 17/ | 02/2021               |       |                          |                           | _                    |                       |             |             | 2% di 586 MB     | Posta in Arriv | ) (34 Messaggi) |
| Đ   | Componi               | ç     | 🕉 Aggiorn                | a 🗲 Rispondi 🔻            | ➡ Inoltra ▼          | 💼 Elimina             | 2           |             |                  | Altro 🔻        | Filtro 🔻        |
| 4   | Posta in Arrivo (1)   |       |                          | Da                        | Oggetto 👻 📙          |                       |             | WILDHIL QUU | 1                | Data 🔻         | Dimen           |
|     | Bozze                 | 1 🖸   | 1 🗷 🗠 .                  | Jan Schneider             | Re: [imp] IMAP fla   | ags not created by    | IMP         |             |                  | 16/02/202      | L 6 KB 📤        |
| (†) | Posta inviata         |       | 些                        | Michael Menge             | [imp] IMAP flags no  | ot created by IMP     |             |             |                  | 11/02/202      | L 6 KB          |
|     | Spam                  |       | 11                       | mailman-owner@lists.hor   | lists.horde.org mail | iling list membership | os reminder |             |                  | 01/02/202      | L 5KB           |
|     | Templates             |       | 1                        | Mail Delivery System      | Undelivered Mail R   | Returned to Sender    |             |             |                  | 22/01/202      | L 4 KB          |
|     |                       |       | 1                        | Mail Delivery System      | Undelivered Mail R   | Returned to Sender    |             |             |                  | 22/01/202      | L 4 KB          |
| -   | Azioni cartella 💌     |       | 1                        | Mail Delivery System      | Undelivered Mail R   | Returned to Sender    |             |             |                  | 22/01/202      | L 4 KB          |
|     |                       |       | 1                        | ttest                     | [Nessun Oggetto]     |                       |             |             |                  | 13/01/202      | L 2 KB          |
| ~   | Bozze                 |       | 11 .                     | A: ttest@comune.napoli.it | aaaa                 |                       |             |             |                  | 13/01/202      | L 2 KB          |
| -   | Costino               |       | 11 .                     | A: ttest@comune.napoli.it | try                  |                       |             |             |                  | 11/01/202      | L 2 KB          |
| _   | Deste inviste         |       | 1                        | mailman-owner@lists.hor   | lists.horde.org mail | iling list membership | os reminder |             |                  | 01/01/202      | L 5 KB 👻        |
| -   | Posta Inviata         |       |                          |                           |                      |                       |             |             |                  |                |                 |
|     | prova                 |       | 1 Messa                  | aggio selezionato         |                      |                       |             |             |                  |                |                 |
|     | sent-mail             |       |                          |                           |                      |                       |             |             |                  |                |                 |
|     | Cartella Virtuale     |       |                          |                           |                      |                       |             |             |                  |                |                 |
| 6   | Cartella Virtuale     |       |                          |                           |                      |                       |             |             |                  |                |                 |
|     |                       |       |                          |                           |                      |                       |             |             |                  |                |                 |
|     |                       |       |                          |                           |                      |                       |             |             |                  |                |                 |
|     |                       |       |                          |                           |                      |                       |             |             |                  |                |                 |
|     |                       |       |                          |                           |                      |                       |             |             |                  |                |                 |
|     |                       |       |                          |                           |                      |                       |             |             |                  |                |                 |
|     |                       |       |                          |                           |                      |                       |             |             |                  |                |                 |
|     |                       |       |                          |                           |                      |                       |             |             |                  |                |                 |
|     |                       |       |                          |                           |                      |                       |             |             |                  |                |                 |
|     |                       |       |                          |                           |                      |                       |             |             |                  |                |                 |

3. Infine, cliccare su rimuovi eliminati (vedi sotto).

#### Attenzione!

Cliccando su rimuovi eliminati, saranno eliminati tutti i messaggi che presentano una barra (vedi figura successiva), il che sta ad indicare che sono stati eliminati definitivamente, senza possibilità di recupero.

N.B.: spuntando la casella evidenziata di sotto, saranno selezionati TUTTI i messaggi. Quindi, selezionando quella casella ed eliminando i messaggi, saranno cancellati tutti i messaggi e, una volta rimossi gli eliminati, non sarà più possibile recuperare questi messaggi.

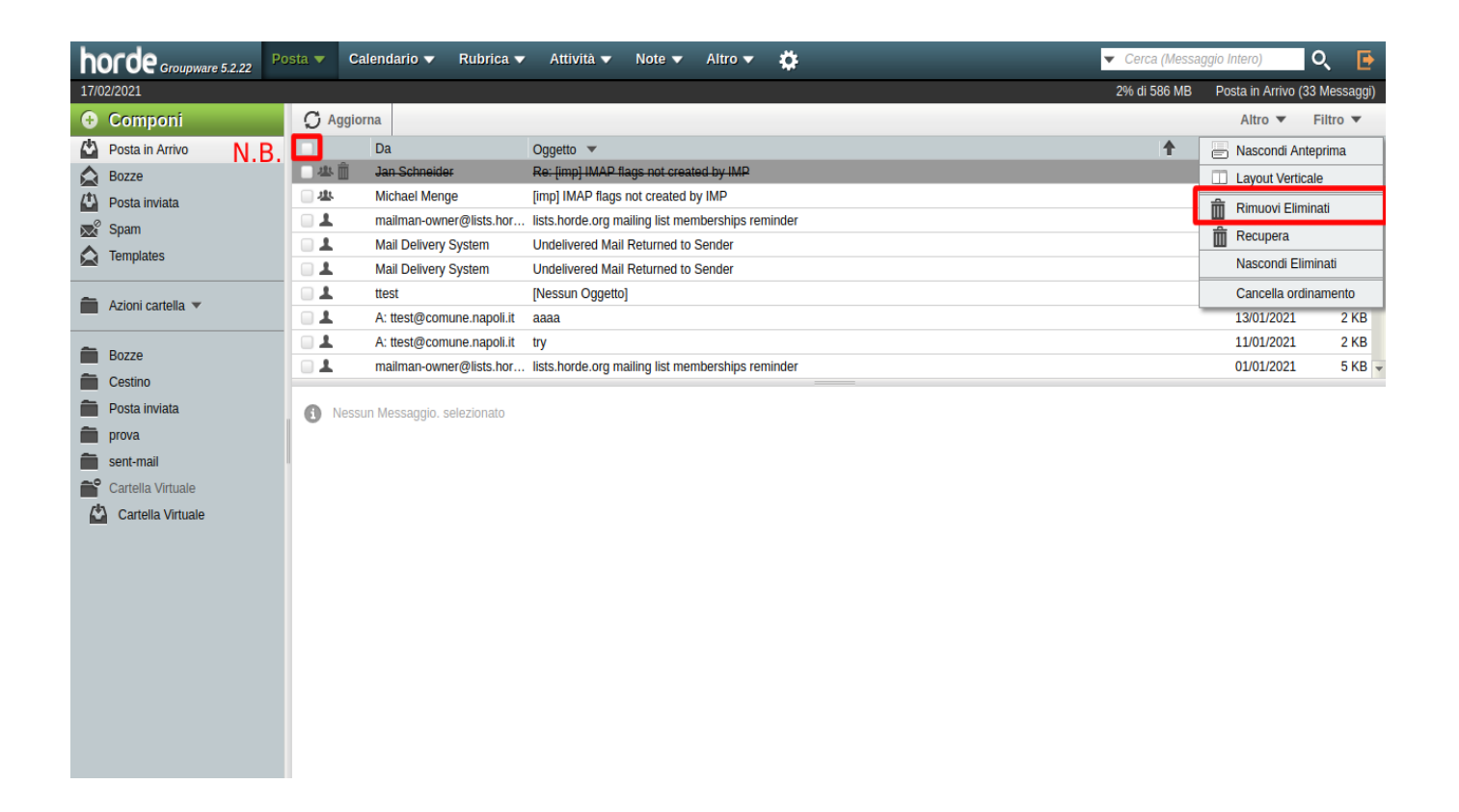

<u>Per assistenza o segnalazioni relative a questo servizio,</u> <u>è possibile contattare il numero verde Fastweb: 800.811.181 –</u> <u>e-mail: helpdesk.comunenapoli@fastweb.it</u>